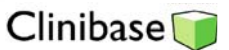

## Inscription des vaccins dans Clinibase

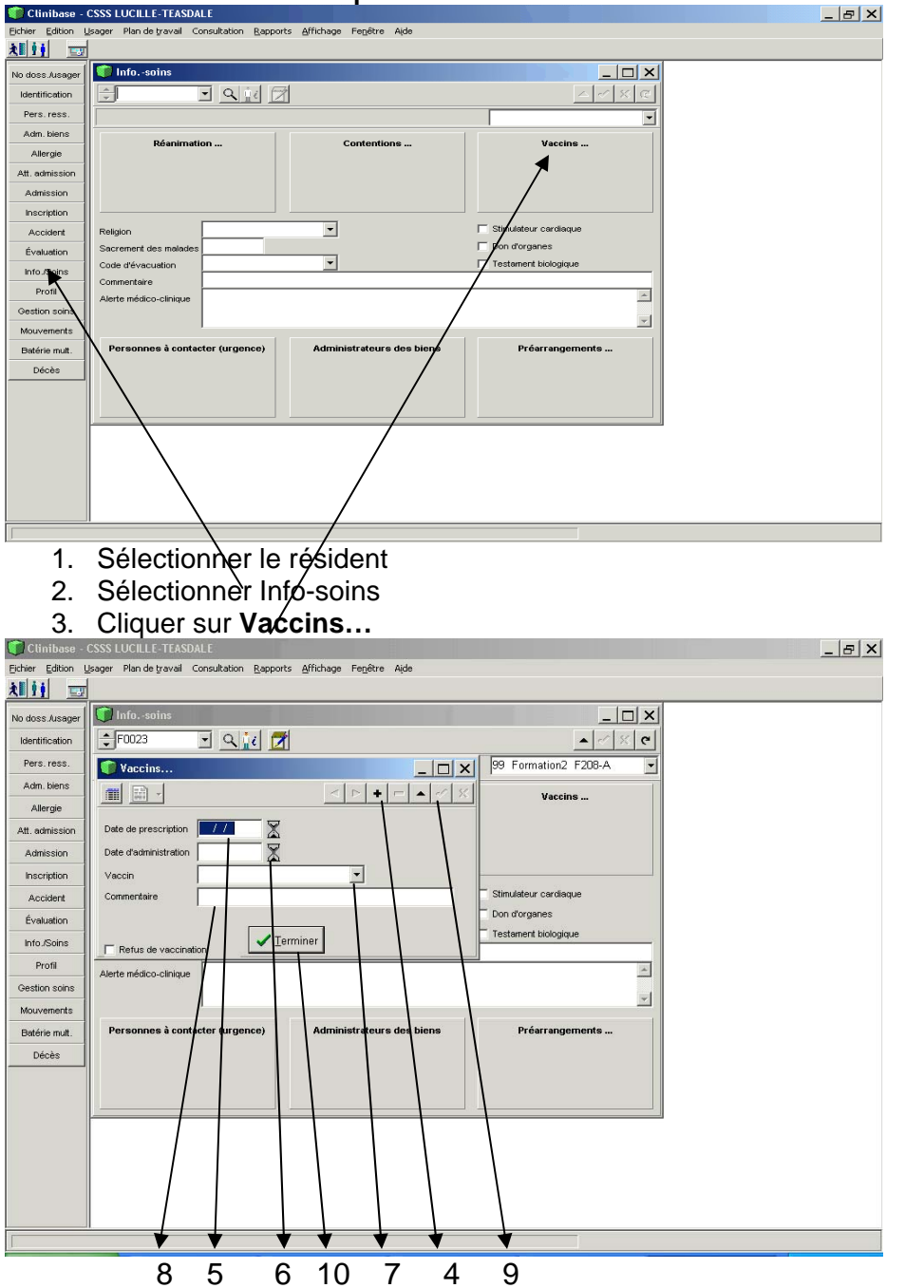

- 4. Cliquer sur le + pour ajouter un vaccin.
- 5. Inscrire la date de prescription qui correspond à l'acceptation ou au refus de recevoir le vaccin.
- 6. Inscrire la date d'administration du vaccin (ne rien inscrire si le résident refuse le vaccin).
- Sélectionner le vaccin administré ou refusé. Prenez note que pour fin statistique vous devez choisir le vaccin Fluviral et Pneumovax, en fonction de l'âge du résident (ex : Fluviral 60-64 ans pour un résident âgé entre 60 et 64 ans).
- 8. Inscrire le no. de lot du vaccin dans le commentaire ou la mention « refus » s'il y a lieu.
- 9. Enregistrer le vaccin en cliquant sur le crochet.
- 10. Cliquer sur Terminer